# CA03 Portal Vacancy

Link: https://ca03portal.powerappsportals.us/Vacancy/

In order to be considered complete, upload a single PDF document containing the following: (1) cover letter, (2) resumé, (3) law school transcript, (4) list of three professional references with current contact information, (5) self-edited writing sample that demonstrates analytical ability, and (6) completed and signed AO-78. Uploading your PDF is a 2-step process. Please carefully follow the instructions below.

## **Application Instructions**

### Step 1:

To begin the application process, open a fresh browser instance and navigate to
 <u>https://ca03portal.powerappsportals.us/Vacancy/</u> A list of open vacancies should be visible on
 the screen. Click on the down arrow to the right then click *Apply to vacancy* or click on the
 vacancy title to apply. If no vacancies are visible, please check again at a later time.

## Apply for a Vacancy

| Click on a vacancy below to apply. |                   |           |                  |
|------------------------------------|-------------------|-----------|------------------|
| Title                              | Opens On          | Closes On | Apply to vacancy |
| Court Attorney - Legal Division    | 5/22/2025 8:00 AM |           | ~                |
|                                    |                   |           |                  |

 Confirm you have selected the correct vacancy by reviewing the title. If you have not selected the correct vacancy, please go back to <u>https://ca03portal.powerappsportals.us/Vacancy/</u> and try again. Fill out the information on the form and click *Submit*.

#### **Court Attorney - Legal Division**

Fill out the information below then click Submit. An email will be sent with instructions to complete the application process.

| First Name *                    |   |
|---------------------------------|---|
| John                            |   |
| Middle Name                     |   |
|                                 |   |
| Last Name *                     |   |
| Doe                             |   |
| Preferred Full Name             |   |
| Johnny                          |   |
| Email Address *                 |   |
| john_doe@mydomain.com           |   |
| Confirm Email *                 |   |
| john_doe@mydomain.com           |   |
| chool / Law School *            |   |
| Temple University               |   |
| (are of Graduation (4 digits) * |   |
| 2020                            |   |
| udiciary Experience *           |   |
| State                           | ~ |
| urrent Position *               |   |
| Court Attorney                  |   |
|                                 |   |
|                                 |   |
|                                 |   |
|                                 |   |
|                                 |   |
|                                 |   |
|                                 |   |
| Submit                          |   |
|                                 |   |
|                                 |   |

3. A success message should display after the form is submitted. You will receive an email soon containing instructions to submit your application. If you have not received an email, please check your spam/junk folder. If the email does not appear, please contact the help desk at 267-299-5500.

Your information has been successfully submitted. You will receive an email soon containing instructions to submit your application. If you have not received an email, please check your spam/junk folder. If the email does not appear, please contact the Help Desk at 267-299-5500

Step 2:

After you have received the email, go to <u>https://ca03portal.powerappsportals.us/Vacancy/Find-Application/</u> enter your application number, then click *Find Application* to upload your supporting pdf.

Enter your application number below, then click *Find Application* to proceed with the application process.

| Application Number |  |  |
|--------------------|--|--|
|                    |  |  |
|                    |  |  |
| Find Application   |  |  |

2. Click Choose File to upload your pdf document.

| Vacancy                                               |     |
|-------------------------------------------------------|-----|
| Court Attorney - Legal Division                       | × Q |
| Supporting File Upload * Choose File No file selected |     |
| Submit                                                |     |

3. If you selected the wrong file, click *Change File* or *Delete*, then click *Choose File* to select the correct file. Click *Submit* to complete the application process.

| Vacancy                                            |  |   |   |
|----------------------------------------------------|--|---|---|
| Court Attorney - Legal Division                    |  | × | Q |
| Supporting File Upload *                           |  |   |   |
| Change File John Doe Application.pdf <b>Delete</b> |  |   |   |
|                                                    |  |   |   |
|                                                    |  |   |   |
|                                                    |  |   |   |
| Submit                                             |  |   |   |
|                                                    |  |   |   |

4. A success message should display after submitting your form.

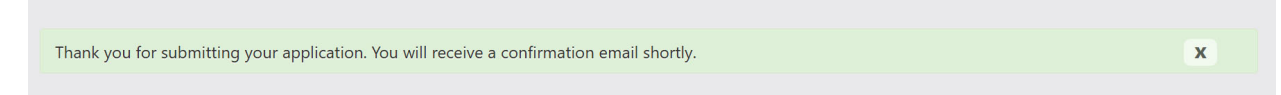